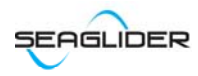

# SFTP Send and Receive Files

We have a location where customers can upload and download files. The download directory gives customers read-only permission so that they can only download files that we store here. The upload directory gives customers read/write permission so they can upload files that they want to send to us.

### Settings

Host name: 184.106.191.185

User name: glidercustomer

## Access Methods

### Download Files From SFTP

### WinSCP

On a Windows machine, using WinSCP allows for easy drag and drop access. Download WinSCP and run a session with the following input:

| Login    |                                                                                                    |                                               |
|----------|----------------------------------------------------------------------------------------------------|-----------------------------------------------|
| New Site | Session<br>Ele protocol:<br>SFTP<br>Host name:<br>184.106.191.185<br>User name:<br>glidercustomer<br>Edit | Port number:<br>22<br>Password:<br>Advanced 🖤 |
| Tools    | Manage V Login                                                                                            | Close Help                                    |

From here, files can be moved with drag/drop opperations or by right clicking and performing download/upload operations.

#### Linux

From a Linux machine access the upload/download directories with the following command:

sftp <u>glidercustomer@184.106.191.185</u>

Enter the password when prompted.

### Upload Files To SFTP

All files and folders that are placed on the SFTP can be viewed / downloaded by other people that log on. Please keep this in mind when uploading files.

Periodically, we will clear out the upload directory.

#### Linux

The sftp command 'get' can be used to download files from the directory. This command will place the files downloaded into the directory the sftp was originated.

The sftp command 'put' can be used to upload files to the upload directory.

### Windows

You can only upload to the upload directory with WinSCP

- 1. Open a WinSCP session.
- Navigate to the upload folder in the glidercustomer directory.
  Find the file on your machine that you want to upload, right click the file, select upload.
  - TEMP\_CopyPaste glidercustomer@184.106.191.185 WinSCP - 0 × Local Mark Files Commands Session Options Remote Help 🖶 🚟 😂 Synchronize 🔳 🥐 💽 🍈 Queue 🔹 🛛 Transfer Settings Default - 🥑 -📮 glidercustomer@184.106.191.185 😭 New Session 
     Image: Image: 📃 Desktop • 🚰 💟 🗢 • 🔶 🗈 🖬 🏠 🎜 😘 🙀 Upload 🗸 🌈 Edit 👻 🛃 🕞 Properties 📑 🔂 💷 🛨 🖃 🗑 C:\Users\rossh\Desktop\TEMP\_CopyPaste /upload 
     Size
     Type
     Changed

     11/7/2016
     Parent directory
     11/7/2016 093748

     11/7/2016
     533 KB
     Adobe Acrobat D...
     11/7/2016 093748

     11/7/2016
     256 KB
     Adobe Acrobat D...
     11/7/2016 093748

     11/7/2016
     276 KB
     Adobe Acrobat D...
     11/7/2016 093748

     11/7/2016
     093748
     27 KB
     PNG image
     11/7/2016 093749

     11/7/2016
     093748
     TKB
     PNG image
     11/7/2016 093749

     11/7/2016
     093748
     TKB
     PNG image
     11/7/2016 093749

     11/7/2016
     093748
     TKB
     PNG image
     11/7/2016 093749

     11/7/2016
     093748
     TKB
     PNG image
     11/7/2016 083749

     11/7/2016
     093749
     TKB
     PNG image
     11/7/2016 083749

     11/7/2016
     093748
     TKB
     TKB
     TKB
     TKB

     11/7/2016
     093749
     TKB
     TKB
     TKB
     TKB

     11/7/2016
     TKB
     TKB
     TKB
     TKB
     TKB

     11/7/2016
     T Name Size Type Changed Name Size Changed Rights 11/7/2016 09:07:10 <u>.</u>. rwxr-xr-x F8 Upload in Ba 🗙 Delete F8 Upload and Upload and Upload selected local file(s) to remote directory 🛃 Rename File Custom Commands 26,625 B of 871 KB in 1 o File Names 0 B of 0 B in 0 of 0 F9 🔒 SFTP-3 🗐 0:29:53